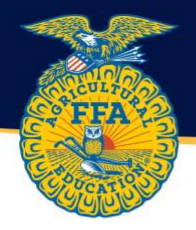

## Submitting FFA Roster through The AET

## Step 1 – Log in as the teacher/advisor and choose the Accounts tab.

| RET New York                                                                                                    | FFA Association, NY                                                                                                    |                |                                                                                                    |                                                                                  | Log Out  |         |         |
|----------------------------------------------------------------------------------------------------|----------------------------------------------------------------------------------------------------|----------------|----------------------------------------------------------------------------------------------------|----------------------------------------------------------------------------------|----------|---------|---------|
|                                                                                                    | 1.1.1.5/                                                                                                    |                |                                                                                                    | Profile                                                                          | Accounts | Tracker | Reports |
| Region Account<br>Inbox<br>Portfolio<br>Scoreboard<br>Explore SAE<br>Classroom Resources<br>Sign Off<br>2023-2024<br>Cal. Activities: 7<br>Student Help<br>Teacher Help<br>Teacher Help<br>AET Classroom<br>Ask AET a Question | Welcome to the Tea<br>AET Advisor<br>Troilment data<br>You have no cut<br>Profile<br>Wanage your AET<br>settings, and manage<br>information about you<br>and your Program. | cher Dashboard | mplete.<br>Tracker<br>Wanage your Program of<br>Activities Calendar and<br>your Program <u>Finances</u> .<br>Also, maintain your<br>Teacher <u>Journal</u> . | Reports<br>Line<br>Retrieve summarized<br>data about your Program<br>activities. | n        |         |         |

Step 2 – Select Manage all accounts in the left-hand column. Ensure all students have an account. To add accounts, select Add Accounts in the florescent green box towards the top of the page.

8663 | Friday, December 1, 2023

| ET Accounts                                     |                                   |                                                       | Basico Account                                                       |                              |                                       | Student Acc                                                        | ounts                                                                    | Profi  | le Ac       |
|-------------------------------------------------|-----------------------------------|-------------------------------------------------------|----------------------------------------------------------------------|------------------------------|---------------------------------------|--------------------------------------------------------------------|--------------------------------------------------------------------------|--------|-------------|
| Your Student Accounts 🝛                         | Settings and Messaging            |                                                       | Mbax<br>Portsilo<br>Scorebuard<br>Explore SAE<br>Classroom Resources | Active<br>OAct<br>Ina<br>Pra | Status:<br>Jve<br>ctive<br>actice AET | Last Name Starts With:                                             | Sintered<br>Sin C All Students<br>Sin Grade Levels<br>Sin FFA Membership | Finder |             |
| Manage all accounts                             | Organize students into groups AET | TMessage Center - send<br>sages by SMS, email, or AET | Sign Off<br>© 2923-2924<br>Cal. Activities: 7<br>Student Help        | Per                          | sding Transfer                        | s<br>Add Accounts: One<br>Automatic Operations: Reiet At Student F | 3- Custon Groups<br>Multiple (32<br>asswords / National Router Util      | tins   |             |
| •                                               | Manager FFA                       |                                                       | Teacher Help<br>AET Classroom                                        |                              | Unique #                              | Name Statewide Sta                                                 | Sent Username                                                            | Grade  | Last Access |
| Summary of all Students'<br>Progress and Awards | Student Contact & Emergency 8. Fi | FA Roster Lookup -                                    |                                                                      |                              | 3907262                               | EEANew.York                                                        | nyffa2023                                                                | 12     | never       |
|                                                 | num                               | nbers                                                 |                                                                      |                              | 1049947                               | Hanagriff. Roger                                                   | RHanagriff                                                               |        | 12/03/2015  |
| Add/Manage Student                              |                                   |                                                       |                                                                      |                              | 1051393                               | Liphthall. Shari                                                   | SLighthall                                                               | 15     | never       |
| Project Groups                                  |                                   |                                                       |                                                                      |                              | 1051394                               | Lighthall. Todd                                                    | TLighthall                                                               |        | never       |
|                                                 |                                   |                                                       |                                                                      |                              | 3928817                               | O'Hare. Kelsey                                                     | nyffakohare                                                              | 12     | never       |
|                                                 |                                   |                                                       |                                                                      |                              | 1813989                               | Rowe. Catherine                                                    | CRowe                                                                    | 15     | 12/20/2017  |
|                                                 |                                   |                                                       |                                                                      |                              | 1813989                               | RoweCatherine                                                      | CRowe                                                                    | 15     | 12/20/2     |

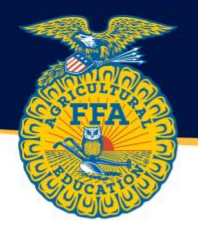

Step 3 – Enter students first and last name into the template. First and last name are the only REQUIRED components. The students can complete all other necessary information when they log in. Select the "Save & Continue" button to create AET accounts for all new students.

Step 4 – A username will be automatically generated. Have students log in and complete their profile using the generated username as their username and password. Usernames can be found in Manage all Accounts.

|                                                                                           | rk FFA Associatio                                                                                                    | in, NY                                                                                                    |                                                                                                    |                                                                                                    |                                                                         | Log Ou                                                    |
|-------------------------------------------------------------------------------------------|----------------------------------------------------------------------------------------------------|----------------------------------------------------------------------------------------------------|----------------------------------------------------------------------------------------------------|----------------------------------------------------------------------------------------------------|-------------------------------------------------------------------------|-----------------------------------------------------------|
|                                                                                           |                                                                                                    |                                                                                                    |                                                                                                    |                                                                                                    | Profile                                                                 | Account                                                   |
| Region Account                                                                            |                                                                                                    |                                                                                                    | Student Accour                                                                                                    | nts                                                                                                    |                                                                         |                                                           |
| Inbox<br>Portfolio<br>Scoreboard<br>Explore SAE<br>Classroom Resources<br>Sign Off        | Active Status:<br>Active<br>Inactive<br>Practice AET<br>Pending Transfe                                                            | Last Name                                                                                                    | Starts With:                                                                                                    | Students Carde Levels FFA Membership Custom Groups                                                                                                    | Finder                                                                  | Export                                                    |
| 2023-2024                                                                                 |                                                                                                    |                                                                                                    |                                                                                                    |                                                                                                    |                                                                         |                                                           |
| Cal. Activities: 7<br>Student Help<br>Teacher Help                                        | -                                                                                                    | Automatic Operatio<br>Multi-row Operation                                                                                                    | Add Accounts: One / Mul<br>ns: Reset All Student Passy<br>is: Use the checkboxes to                                              | ttiple <sup>CDD</sup><br>words / National Roster Uti<br>select one or more stude                                                                                          | lities<br>ents.                                                         |                                                           |
| Cal. Activities: 7<br>Student Help<br>Teacher Help<br>AET Classroom<br>Ask AET a Question | Unique #                                                                                                    | Automatic Operation<br>Multi-row Operation<br>Name                                                                                                    | Add Accounts: One / Mui<br>ns: Reset All Student Passe<br>s: Use the checkboxes to<br>Statewide Streent<br>ID                    | lible <sup>())의</sup><br>words / National Roster UII<br>select one or more stud<br>Username                                                                               | lities<br>ents.<br>Cade                                                 | Last Access                                               |
| Cal. Activities: 7<br>Student Help<br>Teacher Help<br>AET Classroom<br>Ask AET a Question | Unique #                                                                                                    | Automatic Operatio<br>Multi-row Operation<br>Name<br><u>FFA, New York</u>                                                                                            | Add Accounts: <u>One / Mul</u><br>ns: <u>Reset All Student Pass</u><br>s: <b>Use the checkboxes to</b><br>Statewide Strent<br>ID | tiple 💬<br>rords / National Roster Uli<br>select one or more studi<br>Username<br>nyffa2023                                                                               | ities<br>ents.<br>Cade                                                  | Last Access                                               |
| Cal. Activities: 7<br>Student Help<br>Teacher Help<br>AET Classroom<br>Ask AET a Question | Unique # 3907262 1049947                                                                                                    | Automatic Operatio<br>Multi-row Operation<br>Name<br><u>FFA. New York</u><br>Hanagriff. Roger                                                                        | Add Accounts: One / Mu<br>ns: Reset All Student Passe<br>s: Use the checkboxes to<br>Statewide St.<br>ID                         | ttole 🛱<br>words / National Roster Ut<br>select one or more stud<br>Username<br>nyffa2023<br>RHanagriff                                                                   | lities<br>ents.<br>C ade<br>1 neve<br>12/0                              | Last Access<br>or<br>33/2015                              |
| Cal. Activities: 7<br>Student Help<br>Teacher Help<br>AET Classroom<br>Ask AET a Question | Unique #<br>3907262<br>1049947<br>01051393                                                                                         | Automatic Operatio<br>Multi-row Operation<br>Name<br>EFA. New York<br>Hanagriff. Roger<br>Lighthall. Shari                                                           | Add Accounts: One / Mu<br>ns: Reset All Student Passe<br>is: Use the checkboxes to<br>Statewide St Ient<br>ID                    | tiole <sup>C,D</sup><br>ords / National Roster Uli<br>select one or more studi<br>Username<br>nyffa2023<br>RHanagriff<br>SLighthall                                       | Itties.<br>ents.<br>C ade<br>1 neve<br>12/0<br>1 neve                   | Last Access<br>er<br>13/2015<br>er                        |
| Cal. Activities: 7<br>Student Help<br>Teacher Help<br>AET Classroom<br>Ask AET a Question | Unique #<br>3907262<br>1049947<br>1051393<br>1051394                                                                               | Automatic Operatio<br>Multi-row Operation<br>Name<br>EFA. New York<br>Hanagriff. Roger<br>Lighthall, Shari<br>Lighthall, Todd                                        | Add Accounts: One / Mul<br>no: Reset All Student Passy<br>a: Use the checkboxes to<br>Statewide Str<br>ID                        | tiole <sup>12,33</sup><br>words / National Roster Uli<br>select one or more stude<br>Usemame<br>nyffa2023<br>RHanagriff<br>SLighthall<br>TLighthall                       | ittes<br>ents.<br>C ade<br>1 neve<br>12/0<br>1 neve<br>neve             | Last Access<br>ar<br>3/2015<br>ar                         |
| Cal. Activities: 7<br>Student Help<br>Teacher Help<br>AET Classroom<br>Ask AET a Question | <ul> <li>Unique #</li> <li>3907262</li> <li>1049947</li> <li>1051393</li> <li>1051394</li> <li>3928817</li> </ul>                  | Automatic Operation<br>Multi-row Operation<br>Name<br>EFA. New York<br>Hanagriff. Roger<br>Lighthall. Shari<br>Lighthall. Shari<br>Lighthall. Todd<br>O'Hare. Kelsey | Add Accounts: One / Mul<br>no: Roset All Student Passy<br>s: Use the checkboxes to<br>Statewide Sti<br>ID                        | tiple <sup>C, D</sup><br>words / National Roster Uli<br>select one or more studi<br>Username<br>nyffa2023<br>RHanagriff<br>SLighthall<br>TLighthall<br>nyffakohare        | intes<br>ents.<br>C ade<br>1 neve<br>12/0<br>1 neve<br>neve             | Last Access<br>or<br>3/2015<br>or<br>or                   |
| Cal. Activities: 7<br>Student Help<br>Teacher Help<br>AET Classroom<br>Aek AET a Question | <ul> <li>Unique #</li> <li>3907262</li> <li>1049947</li> <li>1051393</li> <li>1051394</li> <li>3928817</li> <li>1813989</li> </ul> | Automatic Operation<br>Multi-row Operation<br>Name<br>EFA. New York<br>Hanagriff. Roger<br>Lighthall. Shari<br>Lighthall. Todd<br>Q'Hare. Kelsey<br>Rowe. Catherine  | Add Accounts: One / Mul<br>ns: Reset All Student Passy<br>is: Use the checkboxes to<br>Statewide Sti<br>ID                       | tiple <sup>C,D</sup><br>words / National Roster Uli<br>select one or more studi<br>Usemame<br>nyffa2023<br>RHanagriff<br>SLighthall<br>TLighthall<br>nyffakohare<br>CRowe | libes<br>ents.<br>C ade<br>1 neve<br>12/0<br>1 neve<br>1 neve<br>1 12/2 | Last Access<br>ar<br>3/2015<br>ar<br>ar<br>ar<br>ar<br>ar |

A checklist is available <u>HERE</u> to guide students through the process of completing their profile.

Step 5 – Monitor student progress, update their information, and submit them for membership by going the FFA Roster Helper. Check the status of their waiver by selecting Student Contact & Emergency Info.

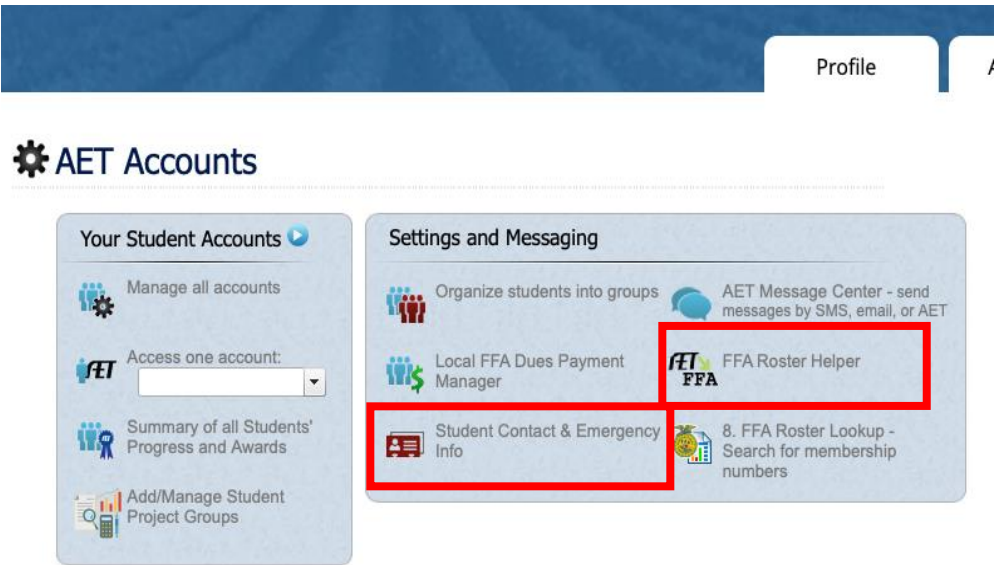

8663 | Friday, December 1, 2023

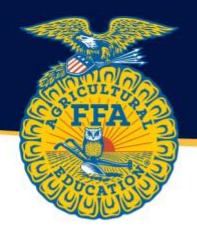

Once students' profiles are complete, and the boxes next to their name are green, select an option to send to FFA.org (see below). It can take up to 1 hour for memberships to process and an FFA ID number to appear in the FFA ID column. Check back the next day, to ensure FFA ID numbers appear and membership has been processed.

A video guide is located at <u>http://video.theaet.com/watch/qXrFMLJgwsnSj4ZRDaF23r</u>

|                                                                                     |                                                                                                    |                                                                                                    |                                                                                                    |                                                        |                                                                                          |                                                                                                  |                                                                  |                                                                                                    | Profile                                                                                                    | Accounts           |
|-------------------------------------------------------------------------------------|----------------------------------------------------------------------------------------------------|----------------------------------------------------------------------------------------------------|----------------------------------------------------------------------------------------------------|--------------------------------------------------------|------------------------------------------------------------------------------------------|--------------------------------------------------------------------------------------------------|------------------------------------------------------------------|----------------------------------------------------------------------------------------------------|----------------------------------------------------------------------------------------------------|--------------------|
| egion Account                                                                       | FFA Roster Submi                                                                                                    | ission Helper                                                                                                    |                                                                                                    |                                                        |                                                                                          |                                                                                                  |                                                                  |                                                                                                    |                                                                                                    |                    |
| box                                                                                 | National Roster Que                                                                                                    | ry                                                                                                    |                                                                                                    |                                                        |                                                                                          |                                                                                                  |                                                                  |                                                                                                    |                                                                                                    |                    |
| coreboard<br>xplore SAE<br>lassroom Resources<br>ign Off                            | <ul> <li>A renewing s</li> <li>National req<br/>(month for s</li> <li>New York re<br/>acceptable)</li> <li>We recomm</li> </ul>                    | student's first and last name<br>uired data includes: •First/L<br>seniors only).<br>quired data includes: •Geno<br>end that students maintain | • must match<br>.ast Name •A<br>der ('no answ<br>their own prof                                                                    | the Officia<br>.ddress/C<br>ver' is acc<br>ile informa | l Roster; oth<br>ity/State/Zij<br>eptable) •E                                            | erwise, the<br>p •Grade •H<br>thnicity ('n<br>ver. vou car                                       | e student<br>High Sch<br>o answe<br>n click any                  | may get a ne<br>ool Graduati<br>r' is accepta<br>v student belo                                         | w FFA ID.<br>ion Year/Graduation<br>ble) •Race ('no ansv<br>ow to edit.                                                                                                    | Month<br>ver' is   |
| 22.2024                                                                             | <ul> <li>After sending</li> </ul>                                                                                                    | g, wait 15-30 minutes, and                                                                                                    | then go to "M                                                                                                    | anage Ro                                               | ster" in FFA.                                                                            | org to "Sub                                                                                      | mit State                                                        | ".                                                                                                    | in to out.                                                                                                    |                    |
| 23-2024                                                                             |                                                                                                    |                                                                                                    |                                                                                                    | ned EEAI                                               | e and subm                                                                               | ission statu                                                                                     | 21                                                               |                                                                                                    |                                                                                                    |                    |
| Cal. Activities: 7                                                                  | <ul> <li>This screen</li> </ul>                                                                                                    | provides current informatio                                                                                                    | 1 about assig                                                                                                    | leu I I All                                            | s and subm                                                                               | looion otate                                                                                     |                                                                  |                                                                                                    |                                                                                                    |                    |
| Cal. Activities: 7                                                                  | This screen     Send ALL to FFA.org                                                                                                    | Send MEMBERS to FFA.                                                                                                    | org Ser                                                                                                    |                                                        | ARKED to FFA                                                                             | A.org                                                                                            | Get E                                                            | xcel Data                                                                                               |                                                                                                    |                    |
| Cal. Activities: 7                                                                  | Send ALL to FFA.org                                                                                                    | Send MEMBERS to FFA.                                                                                                    | org Ser                                                                                                    | d CHECKN                                               | ARKED to FFA                                                                             | A.org                                                                                            | Get E                                                            | xcel Data                                                                                               |                                                                                                    |                    |
| Cal. Activities: 7<br>udent Help<br>acher Help                                      | Send ALL to FFA.org                                                                                                    | provides current informatio                                                                                                    | org Ser                                                                                                    | d CHECKN                                               | ARKED to FFA                                                                             | A.org                                                                                            | Get E                                                            | xcel Data                                                                                               |                                                                                                    |                    |
| Cal. Activities: 7<br>udent Help<br>acher Help<br>ET Classroom<br>sk AET a Question | This screen     Send ALL to FFA.org     Name                                                                                                    | Send MEMBERS to FFA                                                                                                    | org Ser<br>us Sent to<br>Address                                                                                                   | d CHECKM                                               | ARKED to FFA                                                                             | A.org<br>anding: 0  <br>Classes                                                                  | Get E<br>Not Sent<br>SAE?                                        | xcel Data<br>:: 7<br>Status                                                                             | FFA Member Type                                                                                                    | Invitation<br>Code |
| Cal. Activities: 7<br>udent Help<br>acher Help<br>ET Classroom<br>sk AET a Question | This screen     Send ALL to FFA.org     Name     FFA, New Yo                                                                                       | Send MEMBERS to FFA                                                                                                    | org Ser<br>us Sent to<br>Address<br>100%                                                                                           | d CHECKN<br>FFA: 0  <br>Grade                          | ARKED to FFA<br>Done: 0   Pe<br>Required<br>by FFA<br>100%                               | A.org<br>ending: 0  <br>Classes<br>0                                                             | Get E<br>Not Sent<br>SAE?<br>Yes                                 | xcel Data<br>: 7<br>Status<br>Not Sent                                                                  | FFA Member Type                                                                                                    | Invitation<br>Code |
| Cal. Activities: 7<br>udent Help<br>acher Help<br>ET Classroom<br>kk AET a Question | This screen     Send ALL to FFA.org     Name     FFA, New Yo     Hanagriff, Ri                                                                     | Send MEMBERS to FFA                                                                                                    | org Ser<br>us Sent to<br>Address<br>100%<br>0%                                                                                     | d CHECKM<br>FFA: 0  <br>Grade                          | ARKED to FFA<br>Done: 0   Pe<br>Required<br>by FFA<br>100%<br>50%                        | A.org<br>anding: 0  <br>Classes<br>0<br>0                                                        | Get E<br>Not Sent<br>SAE?<br>Yes<br>No                           | xcel Data<br>:: 7<br>Status<br>Not Sent<br>Not Sent                                                     | FFA Member Type                                                                                                    | Invitation<br>Code |
| Cal. Activities: 7<br>udent Help<br>acher Help<br>ET Classroom<br>kk AET a Question | This screen     Send ALL to FFA.org     Name     FFA, New Yo     Hanagriff, Ru     Lighthall, Sh                                                   | Send MEMBERS to FFA                                                                                                    | org Ser<br>us Sent to<br>Address<br>100%<br>0%<br>100%                                                                             | d CHECKM<br>FFA: 0  <br>Grade<br>12<br>15              | ARKED to FFA<br>Done: 0   Pe<br>Required<br>by FFA<br>100%<br>50%<br>100%                | A.org<br>ending: 0  <br>Classes<br>0<br>0<br>0<br>0                                              | Get E<br>Not Sent<br>SAE?<br>Yes<br>No<br>No                     | xcel Data<br>57<br>Status<br>Not Sent<br>Not Sent<br>Not Sent                                           | FFA Member Type<br>1-year Member C<br>Do Not Send C<br>1-year Member C                                                                                                    | Invitation<br>Code |
| Cal. Activities: 7<br>udent Help<br>acher Help<br>ET Classroom<br>kk AET a Question | This screen     Send ALL to FFA.org     Name     FFA, New Yo     Hanagriff, Ru     Lighthall, Sh     Lighthall, To                                 | send MEMBERS to FFA                                                                                                    | org Ser<br>tus Sent to<br>Address<br>100%<br>0%<br>100%<br>0%                                                                      | d CHECKM<br>FFA: 0  <br>Grade<br>12<br>15              | ARKED to FFA<br>Done: 0   Pe<br>Required<br>by FFA<br>100%<br>50%<br>100%<br>50%         | A.org<br>Classes<br>0<br>0<br>0<br>0<br>0<br>0                                                   | Get E<br>Not Sent<br>SAE?<br>Yes<br>No<br>No<br>No               | xcel Data<br>Status<br>Not Sent<br>Not Sent<br>Not Sent<br>Not Sent<br>Not Sent                         | FFA Member Type          1-year Member         Do Not Send         1-year Member         Do Not Send         O Not Send                                                                                                    | Invitation<br>Code |
| Cal. Activities: 7<br>udent Help<br>acher Help<br>ET Classroom<br>kk AET a Question | This screen     Send ALL to FFA.org     Name     FFA, New Yo     Hanagriff, Ru     Lighthall, Sh     Lighthall, To     O'Hare, Kels                | send MEMBERS to FFA                                                                                                    | org         Ser           us Sent to<br>Address         100%           0%         100%           0%         0%                     | d CHECKM<br>FFA: 0  <br>Grade<br>12<br>15<br>12        | ARKED to FFA<br>Done: 0   Pe<br>Required<br>by FFA<br>100%<br>50%<br>100%<br>50%<br>71%  | A.org<br>ending: 0  <br>Classes<br>0<br>0<br>0<br>0<br>0<br>0<br>0<br>0<br>0                     | Get E:<br>Not Sent<br>SAE?<br>Yes<br>No<br>No<br>No<br>No        | xcel Data<br>Status<br>Not Sent<br>Not Sent<br>Not Sent<br>Not Sent<br>Not Sent<br>Not Sent             | FFA Member Type          1-year Member         Do Not Send         1-year Member         Do Not Send         Do Not Send         Do Not Send                                                                                                    | Invitation<br>Code |
| Cal. Activities: 7<br>udent Help<br>acher Help<br>T Classroom<br>kk AET a Question  | This screen     Send ALL to FFA.org     Name     FFA, New Yo     Hanagriff, R     Lighthall, Sh     Lighthall, To     O'Hare, Kels     Rowe, Cathe | send MEMBERS to FFA Stat FFA ID Lookup FFAIDs ork Oger New tari New dd New sey New srine New                                                  | org         Ser           us Sent to         Address           100%         0%           100%         0%           0%         100% | d CHECKM<br>FFA: 0  <br>Grade<br>12<br>15<br>12<br>15  | ARKED to FFA<br>Done: 0   Pec<br>Required<br>by FFA<br>100%<br>50%<br>100%<br>50%<br>71% | A.org<br>ending: 0  <br>Classes<br>0<br>0<br>0<br>0<br>0<br>0<br>0<br>0<br>0<br>0<br>0<br>0<br>0 | Get E:<br>Not Sent<br>SAE?<br>Yes<br>No<br>No<br>No<br>No<br>Yes | xcel Data<br>Status<br>Not Sent<br>Not Sent<br>Not Sent<br>Not Sent<br>Not Sent<br>Not Sent<br>Not Sent | FFA Member Type          1-year Member         0- Not Send         1-year Member         0- Not Send         0- Not Send         0- Not Send         0- Not Send         0- Not Send         0- Not Send         0- Not Send         0- Not Send | Invitation<br>Code |

green for student to be eligible for FFA

membership.